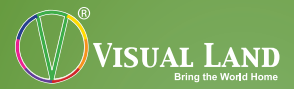

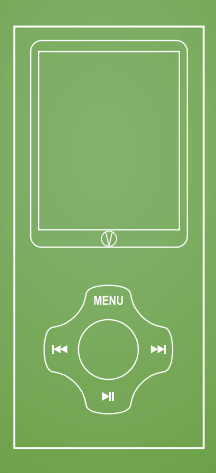

## RAVE MANUAL 607 Series

#### TABLE OF CONTENTS

| Table Of Contents           |   |
|-----------------------------|---|
| Basic Features              |   |
| Caution                     |   |
| Adding Files and Connecting |   |
| Buttons                     |   |
| Powering On/Off the Player  |   |
| Charging the Player         | 6 |
| Main Menu                   | 6 |
| Music                       | 7 |
| Video                       | 8 |
| Pictures                    | 8 |
| FM Radio                    |   |
| Camera                      | 9 |
| Video Recorder              |   |
| Extras                      |   |
| Record                      |   |
| E-book                      |   |
| Calendar                    |   |
| Stopwatch                   |   |
| Calculator                  |   |
| Settings                    |   |
| Video Conversion            |   |
| Troubleshooting             |   |

Thank you for purchasing the Daze. Please read through the user manual in order to understand the functions of your new player.

## **BASIC FEATURES**

- 320x240 AVI Video Playback
- Supports MP3, WMA, WAV audio with LRC lyrics reader
- Built-In 2.0MP Camera, 320x240 Video Camera
- JPG Picture Viewer
- FM Radio
- 200-Hour Voice Recording
- TXT E-Book reader
- Supports Windows 98 (driver included on player), Windows 2000 or above (no driver needed), Mac OS 10.3 or above, Linux Red Hat 8.0 or above

#### CAUTION

- Do not use the player in exceptionally cold or hot, dusty, damp or dry environments.
- Do not drop, strike, or throw your player. Physical damage to your player will void ALL warranties.
- Please charge your battery when:
  - Battery power icon shows an empty icon
  - The system automatically shuts down and

the power is soon off when you switch on the unit once again

- There is no response if you operate on any key
- Please always follow the correct disconnect procedures for your operating system. Do not disconnect power abruptly when the player is being formatted or in the process of uploading or downloading files. Otherwise it may lead to file corruption, firmware failure, and even hardware damage.
- We are not liable for any loss of data stored on this device.
- Please do not dismantle this player. Any disassembly not done by an authorized technician will void ALL warranties.
- This product and manual are subject to change without notice.

#### ADDING FILES AND CONNECTING

When connected to a PC, the player behaves like a standard USB disk drive. Once your player is detected, you can drag & drop or copy & paste the files that you wish to insert into the player to the respective folders. Please do not use any other software to try to sync data with the player, as this may cause the player to malfunction. Note: MAC Computers

When connected to your MAC computer, the device will act as a removable drive. Simply drag your files to the device.

#### BUTTONS

The player functions are done by pressing or holding down the buttons on the players. The effects of holding or pressing on the buttons vary per function. MENU: pressing the button will allow you to return to the previous menu.

CENTER BUTTON: pressing the button will select the current highlighted option. Holding the button for a few seconds will open a sub menu, depending on the menu option you are in.

I ◄ ►►I : pressing these buttons will let you scroll through music selection, options, volume settings, and radio stations.

►II : pressing the button will start and stop music or videos. Holding down this button will place the player into standby mode, which saves the location of where the player is.

#### **POWERING ON/OFF THE PLAYER**

To turn on the player, move the switch on top of the player to the left, then hold down the play button. To turn off the player, move the switch to the right.

## CHARGING THE PLAYER

Your player can be charged through either a USB wall charger or by being directly connected to the computer. Please note that charging times vary between these two methods. Also, to charge the player, make sure that your player is on the "ON" position in order for charging to occur.

#### MAIN MENU

Below are the options that can be found on your player. Please note that certain options may have changed without notice.

- Music: listen to your music files
- Videos: watch your video files
- Pictures: view your pictures
- FM Radio: listen to the radio
- Camera: take still pictures
- Video Recorder: record video
- EXTRA: additional features of the player.
- Setting: change the various player settings.

To select an option from the main menu, scroll to the option that you want and press the CENTER button. To enter the sub menus, you will need to press and hold the center button after selecting an option from the main menu.

#### MUSIC

You can browse your music according to artist, album, or genre. You can store up to five playlists. To add a song to a playlist, open the sub menu while the song is playing, then select Add to MyList. CENTER BUTTON: press to adjust the volume. Hold to enter the sub menu.

MENU: press to return to the main menu.

I ◄ ►►I : scroll through music selection. Hold to rewind or fast forward.

►II : press to start and pause your music Volume: in currently playing screen, press the CEN-TER BUTTON once, and this will change the track bar for the song to the VOLUME level bar, then adjust by pressing I ◄ ►►I

#### SUB MENU

To add music to playlists, adjust EQ and other settings; enter music and start a song normally. When in the currently playing screen, press and hold down the CENTER BUTTON. This will bring up the sub-menu for Music, from here you can select which EQ mode, Playback Mode, Repeat Mode, and to add current song to 1 of the 5 playlists available to add to.

## VIDEO

NOTE: In order to view your video files, you must first convert the file and movie size. Please see the section titled "Video Conversion" for more information. CENTER BUTTON: press to adjust the volume. Hold the button to enter the sub menu.

MENU: press to return to the main menu.

- I ◀ ►►I : scroll through your video files.
- II : press to start and pause your video.

SUB MENU

While the video is playing you can press the Center button to bring up the volume bar and adjust the volume with the buttons. Press the Center button again, to close the volume bar.

While the video is playing you can hold down the Center button to enter the submenu and change playback mode or delete the file.

#### PICTURES

CENTER BUTTON: view the current selected picture. MENU: press to return to the main menu.

I ◀ ►►I : scroll through the pictures.

## SUB MENU

While viewing pictures, you can hold down the Center button to enter the submenu. In the sub menu,

Copyright©2011 Visual Land Inc. www.visual-land.com

you can adjust the slideshow time, slideshow effect, or delete the file.

#### **FM RADIO**

NOTE: Headphones act as the antenna for the player.

CENTER BUTTON: press to adjust the volume. Hold to enter the sub menu.

MENU: press to return to the main menu.

►II : toggle browsing modes: Presets or free browsing

#### SUB MENU

In the sub menu, you can auto search for stations, save up to 20 stations as presets, delete your presets, enter the recording menu so that you can record from the radio station, and more.

#### CAMERA

CENTER BUTTON: press to take a picture. Hold to enter the sub menu.

MENU: press to return to the main menu.

I ◀ ►►I : will adjust the zoom.

II : press to take a picture.

#### SUB MENU

Adjust the resolution, timer, sound and date stamp from this menu.

#### **VIDEO RECORDER**

CENTER BUTTON: press to start/stop recording. Hold to enter the sub menu. MENU: press to return to the main menu. ►II : press to start/stop recording.

SUB MENU Adjust the resolution and record quality.

#### EXTRAS RECORD – VOICE RECORDER

MENU: press to return to the main menu. CENTER BUTTON: press to start recording. Press again to stop recording. Hold to enter sub menu. ►II : press to enter sub menu.

#### SUB MENU

From this sub menu, you can select the format, quality and grain of the recording. Record Types: MP3 or WAV

#### E-BOOK – TEXT FILE READER

CENTER BUTTON: hold to enter sub menu.

Copyright©2011 Visual Land Inc. www.visual-land.com

MENU: press to return to main menu I

SUB MENU

From this sub menu, you can jump to subsequent pages, set automatic scrolling, set font size, add bookmarks, or delete the file.

#### CALENDAR

MENU: press to return to main menu

I ◀ ►►I : scroll through the days. Hold to fastscroll.

CENTER BUTTON: press to toggle between scrolling by days, months, and years.

#### STOPWATCH

MENU: press to return to main menu CENTER BUTTON: press to start and stop timer. Hold to clear timers.

I ◀ ►►I : scroll through the timers.

#### CALCULATOR

MENU: press to return to main menu CENTER: press to select button.

I ◀ ►►I : scroll through the buttons.

## SETTINGS

Below are brief descriptions of the settings that can be changed from the Set Up menu.

- Date & Time: set the time and date
- Display: change the brightness and the time (in seconds) before the player screen turns dark when idle.
- Power Saving: change the time (in seconds) for when the player will turn off when idle.
- Language: change the language of the player
- Shake Setting: allows you to shuffle songs by shaking player.
- Advance Info: view the player information, format the player, or reset the player.

#### VIDEO CONVERSION

In order to be able to play video files, you will need to install the converter that is on the player in the / MP4\_Tool/ folder. You may also download the conversion tool from our website at:

http://www.visual-land.com/downloads/MP4Tools. zip

Plug the player into your computer with the USB cable and install the AVI Converter Tool to your computer. Once installed:

- 1. Run the AVI converter program.
- 2. Click the Play button to open a file.

- 3. Navigate to the video file and open it.
- You may change the settings to fit your needs at Configurations >> Advanced Configuration. Note: the maximum resolution is 320x240.
- 5. Check Time Clip if you want to crop the video.
- Click on the large Convert button to begin converting. The newly converted file will be in the same directory as the original file. Note: you can specify where to save the converted file at File >> Select Target.

If using a third party converter, videos must be 320 x 240, 128kbps bit rate or under. NOTE: This application is compatible with Win98/2000/XP/Vista or higher.

## TROUBLESHOOTING

Cannot fit more than 99 files onto the player. To fix this problem, create a new folder on your player and insert your files in there. Please do not insert subfolders within a subfolder, as it may cause problems with your player.

#### Short battery life

The screen can drain the battery life of your player. To increase the battery life, we suggest that you decrease the brightness, and the time it takes for the player screen to turn off when idle.

#### Firmware Upgrade

We strongly recommend that you only download Visual Land approved firmware from our website. Downloading any other firmware may harm your player.

FCC Part 15: This device complies with Part 15 of the FCC Rules. Operation of this product is subject to the following two conditions: (1) this device may not cause harmful interference, and (2) this device must accept any interference received, including interference that may cause undesired operation.

FCC Warning: Changes or modifications not expressly approved by the party responsible to compliance with the FCC Rules could void the user's authority to operate this equipment.

#### DISCLAIMER

- Without the company's written permission, any form of reproduction, transmission, distribution and storage of any of the contents of this manual is prohibited.
- In the course of the preparation of this manual the contents are accurate and complete, but we do not guarantee this manual is without any errors or omissions.
- 3. The company is not responsible for errors or omissions.
- We reserve the right to make changes to this manual without prior notice.
- 5. In any case, we are not responsible for any losses or damages caused by this manual.

#### NOTES

This manual is intended to inform users of the proper use of player to ensure that the player's in good condition, please read carefully and follow.

• Do not severely impact (by dropping, hitting, etc.) the player.

#### Copyright©2011 Visual Land Inc. www.visual-land.com

- Do not clean player with benzene, thinner and other chemicals.
- Please do not put the player close to a strong magnetic field or electric field.
- Please avoid direct light or heating appliances.
- Do not attempt to repair or modify the player.
- Do not attempt to replace the battery.
- Do not listen to the player using headphones at a high volume, so as to avoid adverse effects on hearing.
- Please dispose of packaging waste, batteries, old electronic products according to its classification.

If you have a problem with your player please visit our website and view our support pages. http://www.visual-land.com

Copyright © 2011 Visual Land Inc.

# www.visual-land.com

Copyright©2011 Visual Land Inc.